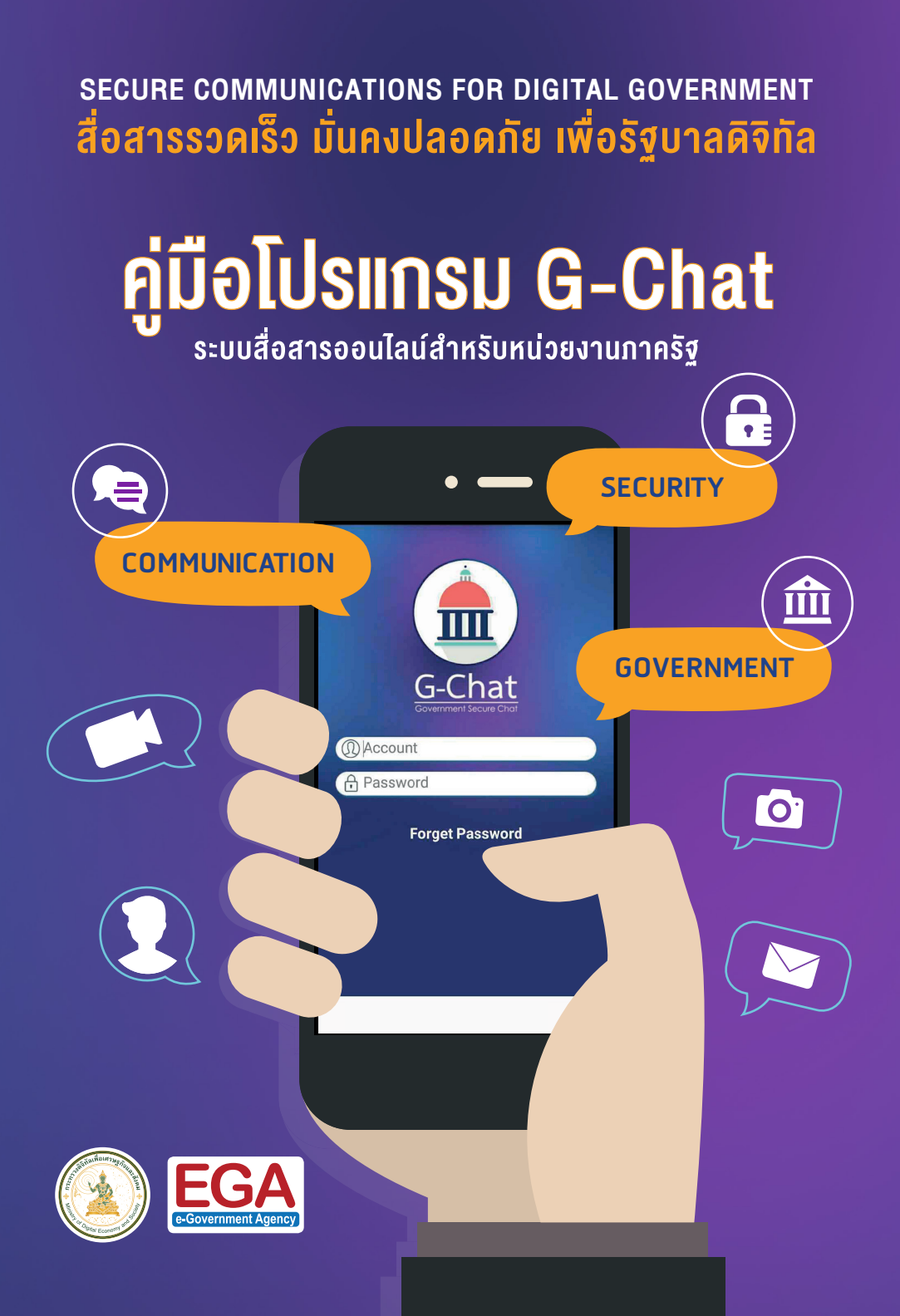

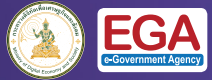

### **G-Chat** (Government Secure Chat) ระบบสื่อสารแบบออนไลน์ สำหรับหน่วยงานภาครัฐ

G-Chat เป็นแอป-พลิเคชันติดต่อสื่อสาร แบบออนไลน์สำหรับ หน่วยงานภาครัฐ เท่านั้น เพื่อความ <u>มั่นค</u>งปลอดภัยของ ข้อมูลและความลับ ทางราชการ รองรับ การใช้งาน Mobile Device, เครื่อง คอมพิวเตอร์ และ ผ่าน Web-based เพื่อให้ผู้ใช้งาน สามารถสื่อสารถึงกัน <u>ได้สะ</u>ดวกและรวดเร็ว

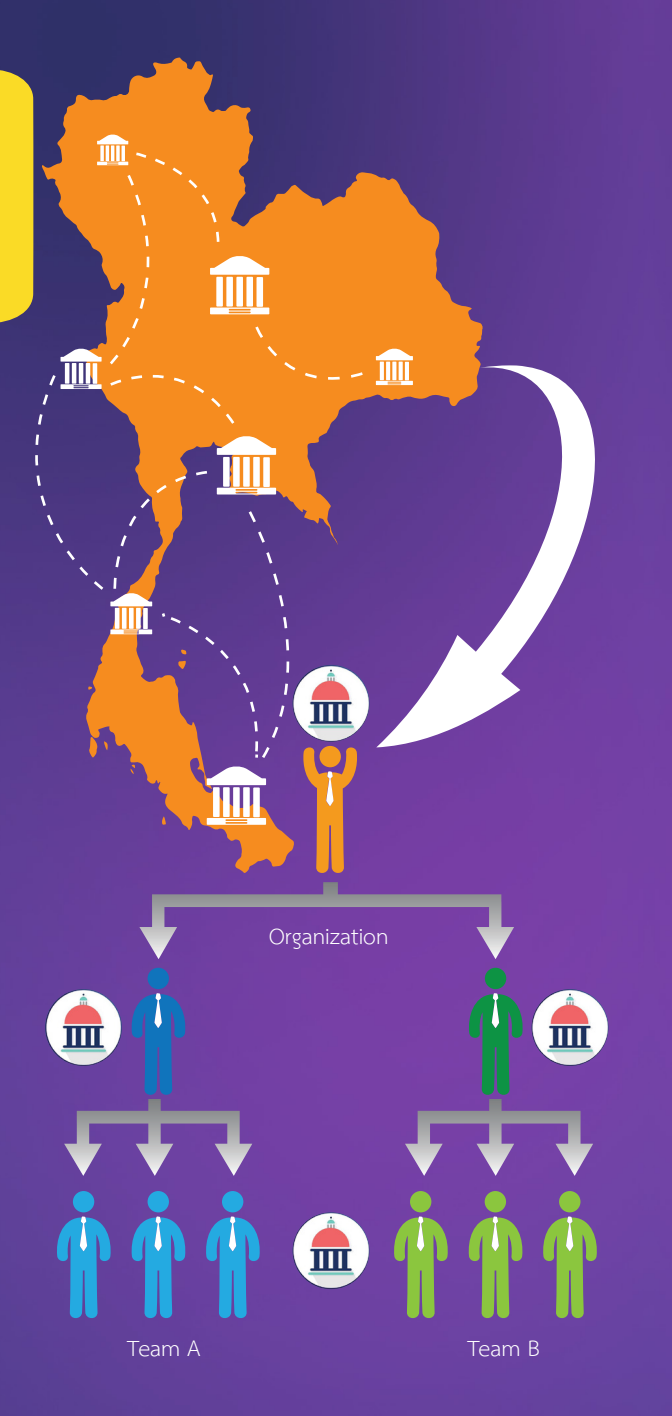

![](_page_1_Figure_5.jpeg)

G-Chat มีระบบรักษา<mark>ความปลอดภัยสูง</mark> มีการเข้ารหัสรับส่งข้อมูลด้วย SSL (Secure Sockets Layer) ที่มีคว<sup>้</sup>ามปลอดภัยระดับ

- หนังสือแต่งตั้งผู้ดูแลระบบ พร้อมสำเนา บัตรประชาชน/บั้ต<sup>้</sup>รข้าราชการผู้ดูแล • ชื่อหน่วยงานภาครัฐภาษาไทย และภาษา ้อังกฤษ พร้อมทั้งชื่อย่อหน่วยงานภาษา
  - ชื่อ-นามสกุล ภาษาไทย
  - อีเมลในนามหน่วยงาน (ไม่ใช่ free email)

![](_page_1_Figure_10.jpeg)

![](_page_2_Picture_1.jpeg)

### การติดตั้ง สำหรับอุปกรณ์ ระบบ i0S

ดาวน์โหลดผ่านเว็บไซต์\*

### gchat.apps.go.th

เมื่อเข้าสู่เว็บไซต์แล้ว ให้กด <mark>Download</mark> รอโปรแกรมติดตั้งจนแล้วเสร็จ

![](_page_2_Picture_6.jpeg)

![](_page_2_Picture_7.jpeg)

สำหรับอุปกรณ์ ระบบ Android

**ทารติดตั**ง

### ดาวน์โหลดผ่านเว็บไซต์\*

### gchat.apps.go.th

เมื่อเข้าสู่เว็บไซต์แล้ว ให้กด <mark>Download</mark> รอโปรแกรมติดตั้งจนแล้วเสร็จ

iOS เนื่องจากแอปพลิเคชันไม่ได้ดาวน์โหลดผ่าน App Store ระบบจะสอบถามเรื่องความปลอดภัย เข้าไปตั้งค่าที่ Setting > General > Device Management > เลือก EGA > Trust "EGA" > จะมีการแจ้งเตือน ให้เลือก Trust > หลังจากนั้นเมื่อเข้า G-Chat จะมีการเตือนอีก Allow > กด OK เป็นอันเสร็จสิ้น

\* เนื่องจาก G-Chat พัฒนาขึ้นเพื่อใช้งานเฉพาะหน่วยงานภาครัฐ จึงไม่มีให้ ดาวน์โหลดผ่าน **⊡**‱ Android เนื่องจากแอปพลิเคชันไม่ได้ดาวน์โหลดผ่าน Google Play ระบบจะสอบถามเรื่องความปลอดภัย เข้าไปให้กดไปที่ Replace File > จากนั้นรอโปรแกรม Download เสร็จ แล้วเข้าไปตั้งค่า Unknown Sources (แหล่งที่ไม่รู้จัก) > กด OK จากนั้นเข้าไปที่ My Files > Download History (ประวัติการดาวน์โหลด) > แล้วกดติดตั้งแอปพลิเคชัน gchat.apk

\* เนื่องจาก G-Chat พัฒนาขึ้นเพื่อใช้งานเฉพาะหน่วยงานภาครัฐ จึงไม่มีให้ ดาวน์โหลดผ่าน ▶‱∞

# การติดตั้งสำหรับ เครื่องคอมพิวเตอร์ หรือใช้งานผ่านเว็บไซต์

| Desktop / Notebook            | macOS                     | Web-based               |
|-------------------------------|---------------------------|-------------------------|
| Windows7, 8<br>และ 8.1 ขึ้นไป | (X)<br>macOS 10.10 ขึ้นไป | <b>Chrome 45 ขึ้นไป</b> |

# 1.เข้าไปที่เว็บไซต์ gchat.apps.go.th 2.คลิก Download พรือสามารถล็อกอินเข้าใช้งาน ที่เว็บไซต์ gchat.apps.go.th ได้ทันที 3.ดับเบิ้ลคลิกที่ตัวติดตั้งโปรแกรม แล้วคลิก Install

![](_page_3_Picture_4.jpeg)

## การเข้าใช้งาน แอปพลิเคชัน G-Chat

เมื่อเข้าสู่แอปพลิเคชัน G-Chat จะปรากฏ หน้าต่างให้ล็อกอิน ให้ใส่ Account และ Password ที่ได้รับทางอีเมล

![](_page_3_Picture_7.jpeg)

![](_page_3_Picture_8.jpeg)

กรณีลืมรหัสผ่าน ให้กรอกอีเมล ที่ช่อง Account แล้วกด Forget Password รหัสผ่านจะถูก ส่งไปอีเมลที่ ลงทะเบียนไว้ หากไม่ได้รับ ให้ตรวจเซ็คใน กล่องอีเมลขยะ

Image: A start of the start of the start

### หมายเหตุ

- ผู้ใช้งานจะอยู่ในระบบอัตโนมัติ โดย admin หน่วยงานจะสร้าง account ให้ ตามโครงสร้างองค์กร
- สามารถใช้งานบน Mobile Device + Desktop / Web-based ได้พร้อมกัน

Ш

![](_page_4_Picture_1.jpeg)

เมื่อเข้าสู่แอปพลิเคชัน G-Chat จะพบ หน้าจอหลัก ดังนี้

แถบเมนูของหน้าจอหลัก แสดงเมนูการใช้งาน G-Chat All : แสดงข้อมูลห้องสนทนาทั้งหมด Chat : ข้อมูลห้องสนทนา Event : แส<sup>้</sup>ดงข้อมูลกิจกรรม Link : แสดงข้อมูลหรือไฟล์ที่แชร์ไว้ Setting : การตั้งค่า เช่น การแจ้งเตือน ้ขนาดตัวอักษร ตำแหน่งที่อยู่ และอื่นๆ

![](_page_4_Figure_6.jpeg)

. • ข้อมูลผู้ใช้งาน ผู้ใช้งานสามารถระบุข้อมูลส่วนตัว เช่น รูป/ชื่อผู้ใช้งาน อีเมล เบอร์โทรศัพท์ ตำแหน่ง แผนก

🕘 รายชื่อห้องสนทนา <u>แสดงห้องสนทนาที่สร้าง</u> ขึ้นทั้งหมด โดยเป็น หน้าหลักในการใช้งาน

### ุทารสร้าง ห้องสนทนา

**กดเครื่องหมาย +** แล้วเลือก Chat (สำหรับสมาร์ทโฟน บางรุ่นเลือก search) 2. เลือก <mark>Group</mark> ที่ต้องการให้เป็น สมาชิกห้องสนทนา แล้วกด <mark>Select</mark> 3. เลือกรูปแบบ
 ห้องสนทนา
 Normal พูดคุยปกติ
 Secret chat ข้อความ
 จะหายเมื่ออ่าน
 ข้อความแล้วออกจาก
 ห้องแชท

Broadcast ห้องประชาสัมพันธ์ (เลือกได้ว่าต้องการให้ ตอบกลับหรือไม่) ★ เลือกรายละเอียดเพิ่มเติม
 Do not allow
 individual ไม่อนุญาต
 ให้คุยแบบส่วนตัว
 ในกรณีอยู่ในห้อง
 แชทเดียวกัน
 Display Location
 แสดงสถานที่
 ระหว่างการพูดคุย
 Allow reply to
 Broadcaster
 อนุญาตให้สมาชิก
 ตอบกลับได้ในห้อง
 สนทนาส่วนตัวของ

4. จากนั้นกด

Create เพื่อสร้างห้อง

5. เมื่อสร้างห้อง เสร็จแล้วจะปรากฏ <mark>ห้องสนทนา</mark>

![](_page_5_Picture_8.jpeg)

### ุการสร้าง โพสต์

![](_page_6_Picture_2.jpeg)

การสร้างโพสต์ คือการแบ่งปัน เรื่องราวต่าง ๆ ให้แก่ผู้สนทนา ในห้องเดียวกัน และยังสามารถ แสดงความคิดเห็น โต้ตอบกันได้ การสร้างโพสต์ ไปที่หน้าห้องสนทนา เลือก Note ► เลือก Post ► เลือก 
ดากนั้นให้ใส่รายละเอียดเรื่องที่ต้องการ แชร์ให้สมาชิกทราบ สามารถเพิ่มรูปภาพ
วีดิโอ แสดงสถานที่ หรือลิงก์ไปยังที่มา
ของเรื่อง จากนั้นโพสต์จะแสดงบน
Timeline

![](_page_6_Picture_5.jpeg)

### คุณสมบัติ โดดเด่น

1. มี Admin ควบคุมผู้เข้าร่วม สนทนาเฉพาะ ภายในหน่วยงาน 2. สามารถมีสมาชิก ในห้องสนทนาได้ มากกว่า 200 คน 3. สร้างกลุ่มตาม สายงานและข้าม หน่วยงานได้ 4. ไม่สามารถปฏิเสธ การเข้าร่วมจากการ ถูกเชิญได้ 5. สมาชิกไม่สามารถ เชิญบุคคลภายนอก เข้าร่วมกลุ่มหรือ สนทนาได้ (เฉพาะ Admin เท่านั้น ) 6. ผู้ส่งข้อความ สามารถทราบได้ว่า ใครอ่านข้อมูลแล้ว

7. สามารถสร้าง ห้องสนทนาทางเดียว เพื่อการสื่อสารหรือ แจ้งข่าวได้ 8. ผู้เข้าห้องสนทนา ใหม่สามารถดู ข้อความย้อนหลัง ตั้งแต่สร้างห้อง สนทนาได้ 9. หน่วยงานสามารถ เพิ่มสติกเกอร์ ใช้เองได้ 10. สามารถเลือก การสนทนาแบบ Secret Chat เมื่ออ่านข้อความแล้ว ออกจากห้องสนทนา ข้อความจะหายไป

11. ส่งตำแหน่ง บนแผนที่แนบกับ ข้อความโดยอัตโนมัติ **12.** ใช้งานผ่าน Web Browser (แนะนำ Chrome) 13. เก็บข้อมูลสนทนา ได้นาน (ข้อความ 1 ปี ไฟล์ 6 เดือน) 14. แสดงข้อความ แบบเต็มจอ (Mobile) 15. สามารถปรับเปลี่ยน หรือสลับอุปกรณ์ สื่อสารอิเล็กทรอนิกส์ ้เคลื่อนที่ เพื่อใช้งาน ได้อย่างต่อเนื่องและ ข้อมูลครบถ้วน

EGA

![](_page_7_Picture_0.jpeg)

### ฟังก์ชัน ที่น่าสนใจ

นอกจากความ สามารถในการ สนทนาแบบ Chat <u>แล้ว G-Chat</u> ยังมีลูกเล่นหรือ ฟังก์ชั้นอื่นๆ เพื่ออำนวยความ สะดวกและทำให้ ใช้งานได้อย่างเต็ม ประสิทธิภาพ อีกเพียบ

> มีสติกเกอร์แสดงความรู้สึก สร้างสื่อสัมพันธ์ภายในองค์กร หลายแบบหลายสไตล์

![](_page_7_Figure_5.jpeg)

![](_page_7_Picture_6.jpeg)

![](_page_8_Picture_0.jpeg)

![](_page_8_Figure_1.jpeg)

### ส้ำนักงานรัฐบาลอิเล็กทรอนิกุส์ (องค์การมหาชน) (สรอ.)

ชั้น 17 อาคารบางกอกไทยทาวเวอร์ 108 ถนนรางน้ำ แขวงถนนพญาไท เขตราชเทวี กรุงเทพฯ 10400 Tel : (+66) 0 2612 6000 Fax : (+66) 0 2612 6011, (+66) 0 2612 6012 Contact Center : (+66) 0 2612 6060 e-mail : contact@ega.or.th www.ega.or.th

facebook@EGAThailand

© egathailand

😏 @EGANews

![](_page_8_Picture_7.jpeg)